# Managing Consolidated Courses

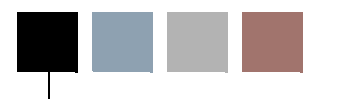

This chapter provides the procedures course leaders should follow to create and manage their consolidated courses. Actual content of the consolidated course homepage is handled exactly like the homepages for single courses and groups and has been covered in this book in a previous chapter.

Instructors are often assigned to teach more than one section of a course and are often assigned to repeat a course over several terms. Typically instructors use some of the same materials for each of these repeating courses and would like a way to preserve their course materials rather than having to feed the same material into the course homepage for each section or for each term.

The Luminis Platform allows the instructor to preserve materials he or she would like to make available to each course's homepage by creating a consolidated course that automatically feeds everything on it's home page to each course that is added as a member of that consolidated course.

#### 텛 Note

6

The ability to consolidate courses is only available to the Course Studio application. The information in this chapter does not apply to Group Studio.

## Creating and Deleting Consolidated Courses

Luminis Platform instructors can preserve the materials they would like to make available to each course's homepage by creating a consolidated course, which in turn automatically feeds everything on the consolidated course's home page to each course that is added as a member of that consolidated course.

Instructors should construct a consolidated course for each course that meets the following guidelines:

- The instructor wants to provide materials to the course via the course homepage.
- The instructor will teach the course more than once.

6-1

The procedures in the following section will enable you to create consolidated courses.

### **Creating a Consolidated Course**

Use the following procedure to create a consolidated course:

- 1. If you have not already done so, log in to the Luminis Platform and access the channel that provides a list of your courses.
- 2. Click My Consolidated Courses.

You see the My Consolidated Courses list.

| SCTUNIVERSITY                               |                              |
|---------------------------------------------|------------------------------|
| Faculty Sample Tab                          | e-mail calendar groups 🛛 🖉 🦿 |
| Consolidated Course List                    |                              |
| Consolidated Course Name                    | Consolidated Course Title    |
| You currently have no consolidated courses. |                              |
|                                             |                              |
| Courses Available for Consolidation         |                              |
| Winter 03                                   | Section                      |
| Introduction to Performance Studies         | 1                            |
| Spring 04                                   | Section                      |
| Introduction to Performance Studies         | 1                            |
| Summer 04                                   | Section                      |
| Introduction to Performance Studies         | 1                            |
| Fall 04                                     | Section                      |
| Introduction to Performance Studies         | 1                            |
| Winter 04                                   | Section                      |
| Introduction to Performance Studies         | 1                            |
|                                             | <b>Create</b>                |

**3.** Click Create.

You see the Create New Consolidated Course page.

| SCTU                                                                                                    | NIVERSITY                                                                                                    |                      |               |        |               |           |
|----------------------------------------------------------------------------------------------------|----------------------------------------------------------------------------------------------------|----------------------|---------------|--------|---------------|-----------|
| <ul> <li>back to</li> <li>Faculty Sample Tab</li> </ul>                                                      |                                                                                                    | e-mail               | 炎<br>calendar | groups | 🗳<br>  logout | 🦁<br>help |
| Create Nev<br>Your Location: My Cou                                                                          | W Consolidated Course urses / My Consolidated Courses / Create New Conso                                                                                                    | olidated (           | Course        |        | March 25,     | . 2004    |
| * Consolidated<br>Course Name:<br>* Consolidated<br>Course Title:<br>Courses Available<br>for Consolidation: | Performance Studies 101         Performance Studies first required course.         Introduction to Performance Studies         SCTTERM         Introduction to Performance Studies         SCTTERM         Introduction to Performance Studies         SCTTERM         Introduction to Performance Studies         SCTTERM         Introduction to Performance Studies         SCTTERM         Introduction to Performance Studies         SCTTERM | 11<br>12<br>13<br>14 |               | * Re   | quired Info   | mation    |
|                                                                                                    |                                                                                                    |                      |               | Cro    | eate Co       | ancel     |

**4.** Enter a Name and Title for your consolidated course, select the course(s) you wish to attach to the consolidated course, and click Create.

You see the Consolidated Course Created page.

| SCTUNIVERSITY                                                                                                    |                       |                |                                                                                                    |               |           |
|----------------------------------------------------------------------------------------------------|-----------------------|----------------|----------------------------------------------------------------------------------------------------|---------------|-----------|
| et back to<br>Faculty Sample Tab                                                                                     | e-mail                | 炎<br>calendar  | and the second second s | 🗳<br>  logout | 🂡<br>help |
| Consolidated Course Created<br>Your Location: <u>My Courses</u> / <u>My Consolidated Courses</u> / Consolidated Cour | rse Creat             | ed             |                                                                                                    | March 25,     | 2004      |
|                                                                                                    |                       |                |                                                                                                    |               |           |
| The Consolidated Course is now rea<br>You are the designated Consolidated C<br>OK رامی                               | ndy for a<br>ourse la | use.<br>eader. |                                                                                                    |               |           |

5. Click OK.

You see the new consolidated course listed on the My Consolidated Courses page.

| SCTUNIVERSITY                                                                                                    |                                                                                                    |                                         |
|----------------------------------------------------------------------------------------------------|----------------------------------------------------------------------------------------------------|-----------------------------------------|
| Heack to<br>Faculty Sample Tab                                                                                                    | ie-mail calendar groups                                                                              | ogout hel                               |
| My Consolidated Courses<br>Your Location: <u>My Courses</u> / My Consolidated Courses                                                                                                    |                                                                                                    | March 25, 2004                          |
| To <b>create</b> a consolidated course, select one or more availadic on the consolidated course name. To <b>remove</b> a consolidated course, the consolidated the course of the consolidated the course of the consolidated the course of the course of t | able course and click Create. To <b>view</b> a conso<br>vlidated course from your Consolidated Cour: | olidated course,<br>ses List, click the |
| Consolidated Course List                                                                                                    |                                                                                                    |                                         |
| Consolidated Course Name                                                                                                    | Consolidated Course Title                                                                            |                                         |
| Performance Studies 101 *                                                                                                    | Performance Studies first required course.                                                           |                                         |
| <u>("</u> "?                                                                                                    |                                                                                                    | Remove                                  |
| * You may not remove this Consolidated C                                                                                                    | ourse because you belong to one of its cours                                                         | es.                                     |
| Courses Available for Consolidation                                                                                                    |                                                                                                    |                                         |
| Spring 04                                                                                                    |                                                                                                    | Section                                 |
| Introduction to Performance Studies                                                                                                    | :                                                                                                    | 1                                       |

6. To add materials to the new consolidated course, click on the name of the new consolidated course.

You see the Consolidated Course Homepage.

| SCTUN                                                                       | IIVERSITY                                                                              |                                                                              |
|-----------------------------------------------------------------------------|----------------------------------------------------------------------------------------|------------------------------------------------------------------------------|
| <ul> <li>back to</li> <li>Faculty Sample Tab</li> </ul>                     | e-mail calend                                                                          | ar groups logout help                                                        |
| Consolidate<br>101<br>Your Location: Consolid.                              | ed Course Homepage - Performance Stu<br>ated Course Homepage                           | dies<br>March 25, 2004                                                       |
| Consolidated Course<br>Tools<br>Homepage<br>Announcements<br>News<br>Photos | Announcements There are no announcements.  More announcements  Send announcement       | Courses<br>• Introduction to<br>Performance Studies,<br>Winter 03, section 1 |
| Links<br>Files<br>Message Board<br>Calendar<br>E-mail<br>Chat               | Message Board Topics<br>There are no message board topics.<br>More topics Post a topic |                                                                              |

You are ready to add materials to the homepage for the new consolidated course.

The next section will show you how to delete a consolidated course.

## **Deleting or Inactivating a Consolidated Course**

As an instructor you can delete any of the consolidated courses you have created, provided there are no longer any courses included in it. It is important to note that once a consolidated course is removed, all data associated with it (links, images, articles, etc.) will no longer be available.

To delete a consolidated course, use the following procedure:

- 1. If you have not already done so, log in to the Luminis Platform and the channel that provides your list of courses.
- 2. Click My Consolidated Courses.

You see the My Consolidated Courses list.

3. Check the box next to the consolidated course that you want to delete.

You can only delete consolidated courses that do not contain any courses. If there are still courses contained in the consolidated course, the checkbox next to its name will be greyed out. *For information on removing courses from a consolidated course, refer to the section* <u>"Adding and Removing Courses" on page 6-5</u>.

4. Click Remove.

You will be prompted to confirm that you want to delete the consolidated course. The consolidated course is removed and all data associated with it (links, images, articles, etc.) will no longer be available.

## **Adding and Removing Courses**

After you have created a consolidated course you can add courses to and remove courses from the consolidated course at any time.

Use the following procedure to add or remove courses from the consolidated course:

- 1. If you have not already done so, log in to the Luminis Platform and access the channel that provides your list of courses.
- 2. Click My Consolidated Courses.

You see your My Consolidated Courses list.

| SCTUNIVERSITY                                                                                                    |                                                                                                    |  |  |  |
|----------------------------------------------------------------------------------------------------|----------------------------------------------------------------------------------------------------|--|--|--|
| Heack to<br>Faculty Sample Tab                                                                                                    | e-mail calendar groups   logout helj                                                                                                  |  |  |  |
| My Consolidated Courses                                                                                                    | March 25, 2004                                                                                                    |  |  |  |
| Your Location: My Courses / My Consolidated Courses                                                                                                    |                                                                                                    |  |  |  |
| To <b>create</b> a consolidated course, select one or more avail<br>dick on the consolidated course name. To <b>remove</b> a conso<br>check box and then dick Remove.<br>Consolidated Course List | able course and click Create. To <b>view</b> a consolidated course,<br>olidated course from your Consolidated Courses List, click the |  |  |  |
| Consolidated Course Name                                                                                                    | Consolidated Course Title                                                                                                    |  |  |  |
| Performance Studies 101 *                                                                                                    | Performance Studies first required course.                                                                                            |  |  |  |
| ( <sup>III</sup> )                                                                                                    |                                                                                                    |  |  |  |
| * You may not remove this Consolidated C                                                                                                    | ourse because you belong to one of its courses.                                                                                       |  |  |  |
| Courses Available for Consolidation                                                                                                    |                                                                                                    |  |  |  |
| Spring 04                                                                                                    | Section                                                                                                    |  |  |  |
| Introduction to Performance Studies                                                                                                    | 1                                                                                                    |  |  |  |

**3.** Click the name of the consolidated course that you wish to add courses to or remove courses from.

You see the Consolidated Course Homepage.

| SCTUN                                                                       | IIVERSITY                                                                              |                                                                              |
|-----------------------------------------------------------------------------|----------------------------------------------------------------------------------------|------------------------------------------------------------------------------|
| <ul> <li>back to</li> <li>Faculty Sample Tab</li> </ul>                     | e-mail calenda                                                                         | ar groups logout help                                                        |
| Consolidate<br>101<br>Your Location: Consolid                               | ed Course Homepage - Performance Stud                                                  | dies<br>March 25, 2004                                                       |
| Consolidated Course<br>Tools<br>Homepage<br>Announcements<br>News<br>Photos | Announcements There are no announcements.  More announcements Send announcement        | Courses<br>• Introduction to<br>Performance Studies,<br>Winter 03, section 1 |
| Links<br>Files<br>Message Board<br>Calendar<br>E-mail<br>Chat               | Message Board Topics<br>There are no message board topics.<br>More topics Post a topic |                                                                              |

**4.** Scroll down the page.

You see the Configuration Tools menu list.

| VERSITY |         |        |                   |                            |                                   |                                      |                                          |                                               |
|---------|---------|--------|-------------------|----------------------------|-----------------------------------|--------------------------------------|------------------------------------------|-----------------------------------------------|
|         |         | e-mail | 炎<br>calendar     | groups                     |                                   | 🏈<br>gout                            | 🦿<br>help                                |                                               |
|         |         |        |                   |                            |                                   |                                      |                                          | ^                                             |
|         |         |        |                   |                            |                                   |                                      |                                          |                                               |
|         |         |        |                   |                            |                                   |                                      |                                          |                                               |
|         |         |        |                   |                            |                                   |                                      |                                          |                                               |
|         |         |        |                   |                            |                                   |                                      |                                          |                                               |
|         |         |        |                   |                            |                                   |                                      |                                          |                                               |
|         |         |        |                   |                            |                                   |                                      |                                          | -                                             |
|         |         |        |                   |                            |                                   |                                      |                                          |                                               |
|         |         |        |                   |                            |                                   |                                      |                                          |                                               |
|         |         |        |                   |                            |                                   |                                      |                                          |                                               |
|         |         |        |                   |                            |                                   |                                      |                                          |                                               |
|         |         |        |                   |                            |                                   |                                      |                                          | ~                                             |
|         |         |        |                   | 1                          |                                   |                                      | >                                        |                                               |
|         | VERSITY |        | VERSITY<br>e-mail | VERSITY<br>e-mail calendar | VERSITY<br>e-mail calendar groups | VERSITY<br>e-mail calendar groups to | VERSITY<br>e-mail calendar groups logout | VERSITY<br>e-mail calendar groups logout help |

5. Click Courses.

You see the Manage Consolidated Course page.

To Add a Course to the Consolidated Course page

| SCTU                                    | IIVERSITY                                               |                        |             |
|-----------------------------------------|---------------------------------------------------------|------------------------|-------------|
| ■ back to<br>Faculty Sample Tab         |                                                         | e-mail calendar groups | logout help |
| Calendar<br>E-mail<br>Chat              | Available Courses for Consolidation                     |                        | 2           |
| Members                                 | Winter 03                                               |                        | Section     |
| Content Tools                           | Introduction to Performance Studies                     |                        | 1           |
| Manage Homepage<br>Manage News          | Spring 04                                               |                        | Section     |
| Manage Photos                           | <ul> <li>Introduction to Performance Studies</li> </ul> |                        | 1           |
| Manage Links<br>Manage Files            | Summer 04                                               |                        | Section     |
| Manage<br>Message Board                 | Introduction to Performance Studies                     |                        | 1           |
| Manage Calendar                         | Fall 04                                                 |                        | Section     |
| Announcements                           | Introduction to Performance Studies                     |                        | 1           |
|                                         | Winter 04                                               |                        | Section     |
| Configuration Tools<br>General Settings | Introduction to Performance Studies                     |                        | 1           |
| Courses                                 |                                                         |                        | Add         |

6. Click the checkbox(s) next to the name(s) of the course or courses you wish to add to your consolidated course and click Add.

You are returned to the Manage Consolidated Course page which is immediately updated.

| SCTUN                                 | IIVERSITY                                                                                    |                                        |                           |
|---------------------------------------|----------------------------------------------------------------------------------------------|----------------------------------------|---------------------------|
| Heack to<br>Faculty Sample Tab        |                                                                                              | e-mail calendar grou                   | b 👔 🦓 🖓<br>ps logout help |
| Manage Col<br>Your Location: Consolid | nsolidated Course - Perfor<br>ated Course Homepage / Manage Consolidated                     | mance Studies 101<br><sup>Course</sup> | March 25, 2004            |
| Consolidated Course                   | Consolidated Course                                                                          |                                        |                           |
| Homepage                              | Performanc                                                                                   | e Studies 101                          |                           |
| Announ                                |                                                                                              |                                        |                           |
| News<br>Photos                        | Click on a course title to <b>modify</b> it. To <b>remove</b><br>the box and click "Remove." | a course from this Consolida           | ted Course, check         |
| Files                                 | Active Courses                                                                               |                                        |                           |
| Message Board                         | Spring 04                                                                                    |                                        | Section                   |
| Calendar<br>E-mail                    | Introduction to Performance Studies                                                          |                                        | 1                         |
| Chat                                  | Summer 04                                                                                    |                                        | Section                   |
| members                               | Introduction to Performance Studies                                                          |                                        | 1                         |
| Content Tools                         |                                                                                              |                                        | Remove                    |
| Manage Homepage                       | Available Courses for Consolidatio                                                           | n                                      |                           |
| Manage News<br>Manage Photos          | Winter 03                                                                                    |                                        | Section                   |

The courses added to your consolidated course are listed under the Active Courses section.

To Remove a Course from the Consolidated Course page:

| SCTUN                                                     | IVERSITY                                                                                                    |                  |
|-----------------------------------------------------------|----------------------------------------------------------------------------------------------------|------------------|
| <ul> <li>back to</li> <li>Faculty Sample Tab</li> </ul>   | e-mail calendar group                                                                                                    | s logout help    |
| Manage Col<br>Your Location: Consolida                    | nsolidated Course - Performance Studies 101                                                                                                  | March 25, 2004   |
| Consolidated Course<br>Tools<br>Homepage<br>Announcements | Consolidated Course<br>Performance Studies 101                                                                                               |                  |
| News<br>Photos<br>Links<br>Files                          | Click on a course title to <b>modify</b> it. To <b>remove</b> a course from this Consolidat<br>the box and click "Remove."<br>Active Courses | ed Course, check |
| Message Board<br>Calendar                                 | Winter 03                                                                                                    | Section          |
| E-mail<br>Chat<br>Members                                 | Available Courses for Consolidation                                                                                                    | Remove           |
| Content Tools<br>Manage Homepage<br>Manage News           | Spring 04                                                                                                    | Section<br>1     |

- 7. Click the checkbox next to the active course or courses you wish to remove.
- 8. Click Remove.

You see an information box asking you to confirm your action.

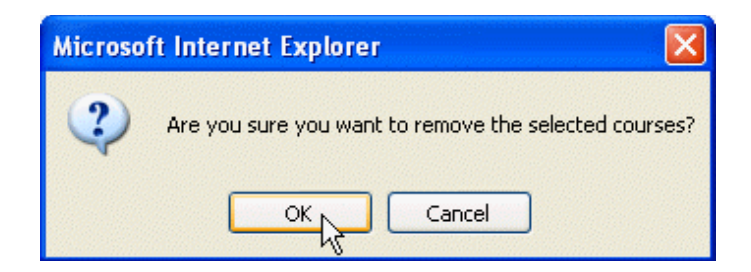

9. Click OK.

You are returned to the Manage Consolidated Course page and the checked course or courses are removed from your consolidated course group.

# **Navigating Among Homepages**

From the Consolidated Course homepage you can easily and quickly navigate to any of the homepages of the courses belonging to your consolidated course and back again.

1. At the Manage Consolidated Course page click on the name of the consolidated course of interest.

You see the Consolidated Course Homepage.

| SCTUN                                                                       | IIVERSITY                                                                        |                                                                                                    |
|-----------------------------------------------------------------------------|----------------------------------------------------------------------------------|----------------------------------------------------------------------------------------------------|
| <ul> <li>back to</li> <li>Faculty Sample Tab</li> </ul>                     | e-mail cale                                                                      | ndar groups logout help                                                                                                    |
| Consolidate<br>101<br>Your Location: Consolid                               | ed Course Homepage - Performance Stu<br>ated Course Homepage                     | dies<br>March 25, 2004                                                                                                    |
| Consolidated Course<br>Tools<br>Homepage<br>Announcements<br>News<br>Photos | Announcements There are no announcements.  More announcements  Send announcement | Courses<br>Introduction to<br>Performance Studies,<br>Spring 04, section 1<br>Introduction to<br>Performance Studies,<br>Surface 1 |
| Links<br>Files<br>Message Board<br>Calendar                                 | Message Board Topics<br>There are no message board topics.                       |                                                                                                    |
| E-mail<br>Chat<br>Members                                                   | More topics Post a topic                                                         |                                                                                                    |

In the right-hand column is a list of the courses belonging to the consolidated course.

2. Click on a name of one of the courses.

You see the homepage for that course.

6-9

| SCTUN                                                                                                    | IIVERSITY                                                                                                    |                                                                                                    |
|----------------------------------------------------------------------------------------------------|----------------------------------------------------------------------------------------------------|----------------------------------------------------------------------------------------------------|
| Head back to Faculty Sample Tab                                                                                              | e-mail c                                                                                                    | olendar groups logout help                                                                                                    |
| Course Hor                                                                                                    | nepage - Introduction to Performance Studies                                                                                                    | March 25, 2004                                                                                                    |
| Course Tools<br>Homepage<br>Announcements<br>News<br>Photos<br>Links<br>Files<br>Message Board<br>Calendar<br>E-mail<br>Chat | Announcements There are no announcements.  More announcements  Message Board Topics There are no message board topics.  More topics Post a topic | Course Info Name: Name: Namo: Section: 1 Department: SCT SCT Internal Testing Term: Summer 04 Instructor(s): Austin Powers Click an instructor name |
| Members<br>Content Tools<br>Manage Homepage<br>Manage News<br>Manage Photos                                                  |                                                                                                    | Parent Group     Performance Studies 101                                                                                                    |

**3.** Again going to the right-hand column, click on the name of the consolidated course listed under Parent Group.

You are returned to the homepage of the consolidated group.

This enables you to see how things will appear on the homepages of the course when you add items to the homepage of the consolidated group.

## **Consolidated Course Permissions**

Instructors can add Guests and Teaching Assistants to their consolidated courses and assign permissions to each of these users or modify permissions already granted.

#### \Lambda Warning

If you as instructor or someone with course leader permissions adds a guest user to the course and grants them course leader permissions, this guest user can log in and remove the instructor's course leader permissions and no one can add or delete courses from the consolidated course.

Instructors and Teaching Assistants (TAs) assigned to a consolidated course are automatically granted all permissions to all areas in their consolidated course including adding and removing courses from the consolidated course. Instructors of course can remove any or all permissions from the TAs commensurate with their duties and assignments. Use the following procedure to modify the permissions of a Teaching Assistant that has been assigned to a consolidated course (the consolidated course must have already been created):

1. If you haven't already done so, log in to the Luminis system, go to your faculty portal and click on the link to your courses.

You see your My Courses page.

| SCTUI                          | liversity                             |      |                          |                                        |
|--------------------------------|---------------------------------------|------|--------------------------|----------------------------------------|
| to<br>Ity Sample Tab           |                                       |      | e-mail calendar gro      | 🔁 🧳 🖓                                  |
| Courses                        | 5                                     |      |                          | March 25, 2004                         |
| xample Content<br>Example Link | Course Schedule for: All Terms        | ~    | E My I                   | Consolidated Course                    |
| Example Link                   | Courses I'm Teaching:                 |      |                          | 0                                      |
|                                | Winter 03:                            | Sec. | Dept.                    | Instructor(s)                          |
|                                | ▶ Introduction to Performance Studies | 1    | SCT SCT Internal Testing | Austin Powers<br>fac124@sct.com        |
|                                | Spring 04:                            | Sec. | Dept.                    | Instructor(s)                          |
|                                | Introduction to Performance Studies   | 1    | SCT SCT Internal Testing | Austin Powers<br><u>fac124@sct.com</u> |
|                                | Summer 04:                            | Sec. | Dept.                    | Instructor(s)                          |
|                                | Introduction to Performance Studies   | 1    | SCT SCT Internal Testing | Austin Powers                          |

2. Click My Consolidated Courses.

You see the My Consolidated Courses list.

| SCTUNIVERSITY                                                                                                    |                                            |          |  |  |  |  |
|----------------------------------------------------------------------------------------------------|--------------------------------------------|----------|--|--|--|--|
| Heack to<br>Faculty Sample Tab                                                                                                    | e-mail calendar groups   logout he         | 🦁<br>elp |  |  |  |  |
| My Consolidated Courses Your Location: My Courses / My Consolidated Courses                                                                                                    | March 25, 2004                             | 1        |  |  |  |  |
| To <b>create</b> a consolidated course, select one or more available course and click Create. To <b>view</b> a consolidated course,<br>click on the consolidated course name. To <b>remove</b> a consolidated course from your Consolidated Courses List, click the<br>check box and then click Remove. |                                            |          |  |  |  |  |
| Consolidated Course List                                                                                                    |                                            |          |  |  |  |  |
| Consolidated Course Name                                                                                                    | Consolidated Course Title                  |          |  |  |  |  |
| Performance Studies 101 *                                                                                                    | Introductory course to Performance Studies |          |  |  |  |  |
|                                                                                                    | Remove                                     |          |  |  |  |  |

3. Click on the name of the Consolidated Course to which the TA is assigned.

You see the Consolidated Course Homepage.

| SCTU                                                                                                    | IIVERSITY                                                                                                    |           |                                                                                             |                                                                              |           |
|----------------------------------------------------------------------------------------------------|----------------------------------------------------------------------------------------------------|-----------|---------------------------------------------------------------------------------------------|------------------------------------------------------------------------------|-----------|
| <ul> <li>back to</li> <li>Faculty Sample Tab</li> </ul>                                                                                                 | e-mai                                                                                                    | i calenda | r groups                                                                                    | 🗳<br>  logout                                                                | 🦿<br>help |
| Consolidate                                                                                                    | ed Course Homepage - Performance<br>ated Course Homepage                                                                                          | Studies   | Ma                                                                                          | rch 25, 2004                                                                 | ^         |
| Consolidated Course<br>Tools<br>Homepage<br>Announcements<br>News<br>Photos<br>Links<br>Files<br>Message Board<br>Calendar<br>E-mail<br>Chat<br>Members | Announcements There are no announcements.  More announcements  Message Board Topics There are no message board topics.  More topics  Post a topic | C (       | DUFSES<br>Introduction<br>Performan<br>Winter 03<br>Introduction<br>Performan<br>Spring 04, | on to<br>nee Studies,<br>, section 1<br>on to<br>nee Studies,<br>, section 1 |           |
| Content Tools<br>Manage Homepage<br>Manage News                                                                                                    |                                                                                                    |           |                                                                                             |                                                                              | ~         |

**4.** In the left-hand column, scroll down to the Configuration Tools section of the left-hand menu and click Members.

You see the Manage Members page.

| SCTUNIVERSITY                                           |                                                                                                    |                        |                                      |                               |        |  |
|---------------------------------------------------------|----------------------------------------------------------------------------------------------------|------------------------|--------------------------------------|-------------------------------|--------|--|
| <ul> <li>back to</li> <li>Faculty Sample Tab</li> </ul> |                                                                                                    |                        | e-mail calendar g                    | 💒   🗳 🧳<br>proups logout help | ļ<br>P |  |
| Manage Me<br>Your Location: Consolida                   | Manage Members         - Performance Studies 101         March 25, 2004           Your Location: Consolidated Course Homepage / Manage Members         March 25, 2004 |                        |                                      |                               |        |  |
| Consolidated Course<br>Tools                            | Click a member name to group.                                                                                                    | <b>view</b> member pro | ofile, <b>change</b> member status o | r <b>remove</b> from          |        |  |
| Homepage<br>Announcements                               | E Active Members                                                                                                    | Inactive Member        | S Add Members                        |                               |        |  |
| News<br>Photos                                          | News<br>Photos Active Members                                                                                                    |                        |                                      |                               |        |  |
| Links                                                   | Name                                                                                                    | Member Type            | Homepage                             | Last Visit                    |        |  |
| Files<br>Message Board                                  | Austin Powers *                                                                                                    | Leader                 |                                      | March 25, 2004                |        |  |
| Calendar                                                | Barney Gumble                                                                                                    | Student                |                                      | March 25, 2004                |        |  |
| E-mail<br>Chat                                          | Ed Norton                                                                                                    | Student                |                                      | March 25, 2004                |        |  |
| Members                                                 | Kelly Bundy                                                                                                    | Teaching Asst.         |                                      | March 25, 2004                |        |  |
| Content Tools                                           | Montgomery Burns                                                                                                    | Student                |                                      | March 25, 2004                | ~      |  |

**5.** Click on the name of the TA.

You see the Edit Member Profile page.

| SCTUN                                                                                                    | IIVERSITY                                                                                                    |                                                                                                    |                         |
|----------------------------------------------------------------------------------------------------|----------------------------------------------------------------------------------------------------|----------------------------------------------------------------------------------------------------|-------------------------|
| back to     Faculty Sample Tab                                                                                                    |                                                                                                    | e-mail calend                                                                                              | ar groups   logout help |
| Edit Member                                                                                                    | er Profile - Performar<br>ated Course Homepage / Manac                                                                                                    | ice Studies 101<br><u>ie Members</u> / Edit Member Profile                                                 | March 25, 2004          |
| Consolidated Course<br>Tools<br>Homepage<br>Announcements<br>News<br>Photos<br>Links<br>Files<br>Message Board<br>Calendar<br>E-mail<br>Chat | Member Information<br>Name: Kelly Bu<br>Member type: Teachin<br>Member since: March 2<br>Last Visit: March 2<br>Homepage:<br>Status: Active<br>Delegated Permissions | ndy<br>ng Asst. V<br>5, 2004<br>5, 2004                                                                    |                         |
| Members<br>Content Tools<br>Manage Homepage<br>Manage News<br>Manage Photos<br>Manage Links                                                  | <ul> <li>Course Leader</li> <li>Home Page</li> <li>Photo Publishing</li> <li>File Sharing</li> <li>Calendar</li> </ul>                                               | <ul> <li>News Publishing</li> <li>Link Publishing</li> <li>Message Board</li> <li>Announcements</li> </ul> |                         |
| Manage Files<br>Manage                                                                                                    | Explanation for action                                                                                                    |                                                                                                    | 5                       |

- **6.** Edit the permissions as desired.
- **7.** Enter an explanation for the changes and click Update Profile.

You have now updated the permissions of the TA to meet your needs.